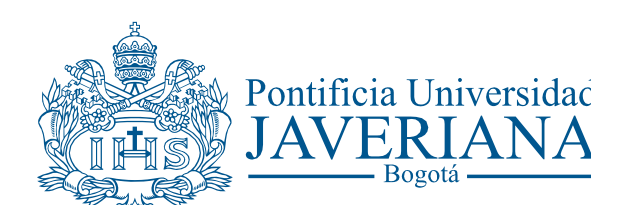

CÓDIGO: IF-P50-G02 VERSIÓN: 1 FECHA: Noviembre de 2012

# **GUÍA DE USUARIO**

# CONSULTA DE ACTIVOS FIJOS

Aviso Legal: La información contenida en este documento, será para el uso exclusivo de la Pontificia Universidad Javeriana, quien será responsable por su custodia y conservación en razón de que contiene información de carácter confidencial o privilegiada. Esta información no podrá ser reproducida total o parcialmente, salvo autorización expresa de la Oficina de Organización y Métodos de la Pontificia Universidad Javeriana.

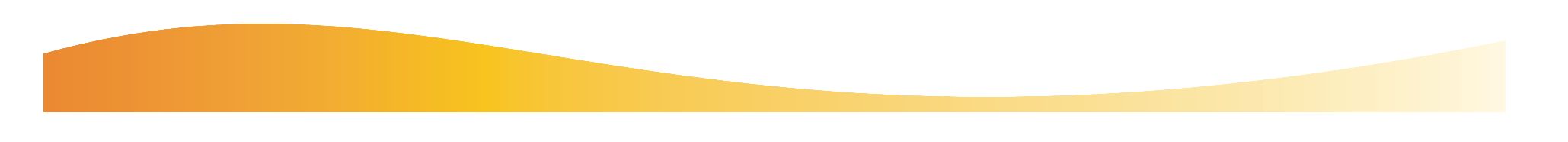

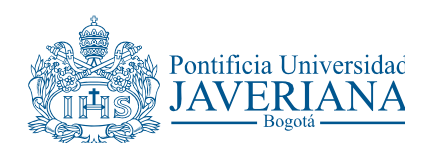

# PASO 1

- Ingrese a <u>http://portal2.javeriana.edu.co</u> validándose con las credenciales de la cuenta PUJ asignada.
- 2) Desde Menú de Servicios se debe navegar por las opciones: INGRESO A FN
   - Catálogo de Consultas Finanzas.
- En la página Visor de Consultas, realizar la búsqueda utilizando el criterio de: Buscar Por (p.e. UJACT para ubicar las consultas relacionadas con activos fijos).
- 4) Oprima el botón Buscar

Menú de Servicios

INGRESO A SAE
INGRESO A SAE\_VER8
INGRESO A SIAP
INGRESO A SIAP
INGRESO A RRHH / SAE
INGRESO A FN
INGRESO A FN
INGRESO A FN
Cocalizaciones SIU
Componentes de Empresa
PeopleSoft
Mi Contenido

# NGRESO A FN <u>FN - Finanzas</u> <u>Catálogo de Consultas</u> Finanzas Elecciones en la Javeriana Localizaciones SIU Componentes de Empresa PeopleSoft Mi Contenido Gestión de Contenido Investor Portal Aplicación Controles Internos

#### Visor de Consultas

Introduzca los datos y haga clic en Buscar. Para una lista de valores, deje los campos en blanco.

\*Buscar por: Nombre Consulta

🚽 comienza por

Buscar Búsqueda Avanzada

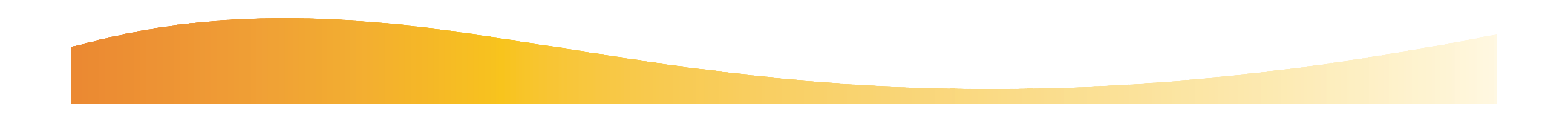

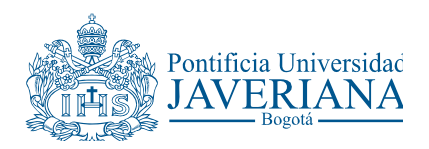

5) El sistema despliega una lista de resultados de la búsqueda; en este caso consultas. Seleccione la consulta que se desea ejecutar oprimiendo el enlace **HTML** correspondiente.

6) En la siguiente página se debe ingresar valores en los criterios que solicite la consulta seleccionada. Para el caso de la consulta UJACT\_ACTIVOS\_A\_CARGO ingrese el documento de identidad (p.e.27560843 sin puntos o signos). Para ejecutar la consulta oprimir botón Ver Resultado.

7) En la página de resultados se muestran varias opciones de presentación de los resultados de la consulta. Utilice los enlaces **Hoja de Cálculo Excel** o **Archivo Texto CSV** para exportar los datos de la consulta a MS-EXCEL o Archivo de texto plano respectivamente.

**Nota:** Tenga en cuenta que debe desactivar los bloqueadores de ventanas emergentes que tenga instalados en su computadora ya que pueden bloquear la aparición de la ventana de resultados de las consultas que ejecute.

## PASO 2

|   | isor de Consultas                                                                                |                                |           |         |                  |                              |           |                     |  |  |  |
|---|--------------------------------------------------------------------------------------------------|--------------------------------|-----------|---------|------------------|------------------------------|-----------|---------------------|--|--|--|
| i | ntroduzca los datos y haga clic en Buscar. Para una lista de valores, deje los campos en blanco. |                                |           |         |                  |                              |           |                     |  |  |  |
|   | Buscar por: Nombre Consulta - comienza por UJACT                                                 |                                |           |         |                  |                              |           |                     |  |  |  |
| i | Buscar Búsqueda Avanzada                                                                         |                                |           |         |                  |                              |           |                     |  |  |  |
|   | Resultados Búsqueda                                                                              |                                |           |         |                  |                              |           |                     |  |  |  |
|   | *Vista Carpeta:Todas Carp                                                                        | etas 🕶                         |           |         |                  |                              |           |                     |  |  |  |
|   | Consultas                                                                                        |                                |           |         | Personaliza      | r   <u>Buscar</u>   Ver Todo | Primero 🗄 | 🛾 1-3 de 3 🕨 Último |  |  |  |
|   | Nombre Consulta                                                                                  | Descripción                    | Propiedad | Carpeta | Ejecutar en HTML | Ejecutar en Excel            | Programar | Añadir a Favoritos  |  |  |  |
| i | UJACT_ACTIVOS_A_CARGO                                                                            | Activos a cargo de un empleado | Pública   | ACTIVOS | HTML             | Excel                        | Programar | Favoritos           |  |  |  |
|   | UJACT_ACTIVOS_X_PLACA                                                                            | Consulta Activos por No. placa | Pública   | ACTIVOS | HTML             | Excel                        | Programar | Favoritos           |  |  |  |
|   | UJACT_ACTIVOS_X_SERIE                                                                            | Consulta activos por No. serie | Pública   | ACTIVOS | HTML             | Excel                        | Programar | Favoritos           |  |  |  |

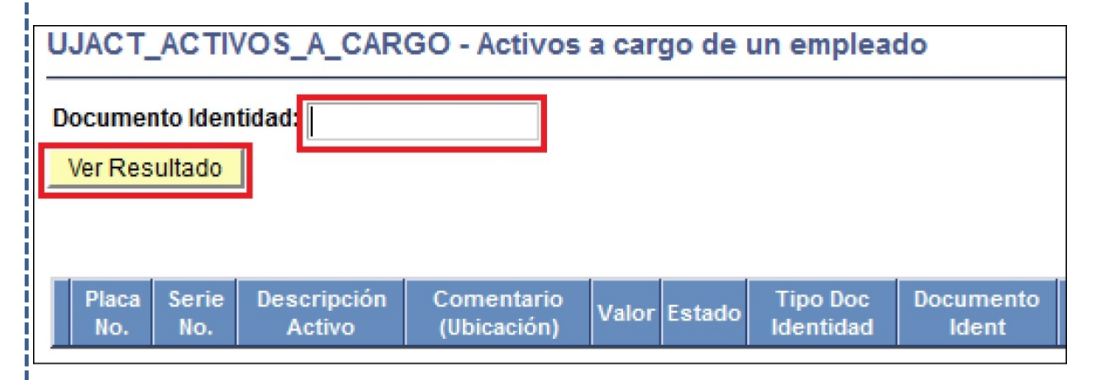

| UJACT_ACTIVOS_A_CARGO - Activos a cargo de un empleado Documento Identidad: 1009944363 Ver Resultado Descargar resultado en: Hoja de cálculo Excel Archivo Texto CSV (1 kb) Ver Texto Primero co 1:1 |   |              |             |                                          |                           |           |                |                       | <b>1-1 de 1 r</b> Útimo |             |                    |                     |                  |                  |                                      |                    |                       |                 |
|----------------------------------------------------------------------------------------------------|---|--------------|-------------|------------------------------------------|---------------------------|-----------|----------------|-----------------------|-------------------------|-------------|--------------------|---------------------|------------------|------------------|--------------------------------------|--------------------|-----------------------|-----------------|
|                                                                                                    |   | Placa<br>No. | Serie No.   | Descripción<br>Activo                    | Comentario<br>(Ubicación) | Valor     | Estado         | Tipo Doc<br>Identidad | Documento<br>Ident      | EMPL ID     | Primer<br>Apellido | Segundo<br>Apellido | Primer<br>Nombre | Otros<br>Nombres | Nombre<br>Departamento               | ID<br>Departamento | Nombre<br>Proyecto    | ID Proyecto     |
|                                                                                                    | 1 | 145870       | OEBKC055486 | TELEFONO<br>PANASONIC<br>KX-TS500<br>LXB |                           | 35960,000 | En<br>Servicio | сс                    | 1069944363              | 00010155678 | Barreto            | Enciso              | Fabian           | Ancizar          | Dirección de<br>Tecnolog de<br>Infor | 4111300000         | NO APLICA<br>PROYECTO | 000000000000000 |

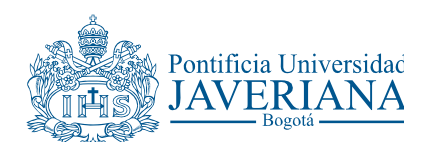

## PASO 3

8) Si desea generar los datos de la consulta directamente a MS-EXCEL, en la página inicial de resultados de la búsqueda del Visor de Consultas seleccione el enlace **Excel** de la consulta correspondiente.

| Visor de Consultas<br>Introduzca los datos y haga cilc en Buscar. Para una lista de valores, deje los campos en blanco.<br>*Buscar por: Nombre Consulta  Comienza por UJACT Buscar Búsqueda Avanzada Resultados Búsqueda Vista Cample: Toda Comple |                                                                                                    |           |         |                  |                       |                 |                     |  |
|----------------------------------------------------------------------------------------------------|----------------------------------------------------------------------------------------------------|-----------|---------|------------------|-----------------------|-----------------|---------------------|--|
| Consultas                                                                                                    |                                                                                                    |           |         | Personaliza      | r   Buscar   Ver Tode | p 🔛 🛛 Primero 🗄 | 🛾 1-3 de 3 🕨 Último |  |
| Nombre Consulta                                                                                                    | Descripción                                                                                          | Propiedad | Carpeta | Ejecutar en HTML | Ejecutar en Excel     | Programar       | Añadir a Favoritos  |  |
| UJACT_ACTIVOS_A_CARGO Activos a cargo de un empleado Pública ACTIVOS HTML Excel Programar Favoritos                                                                                                    |                                                                                                    |           |         |                  |                       |                 | Favoritos           |  |
| UJACT_ACTIVOS_X_PLACA                                                                                                    | UJACT_ACTIVOS_X_PLACA Consulta Activos por No. placa Pública ACTIVOS HTML Excel Programmar Favoritos |           |         |                  |                       |                 |                     |  |
| UJACT_ACTIVOS_X_SERIE                                                                                                    | Consulta activos por No. serie                                                                       | Pública   | ACTIVOS | HTML             | Ex Ejecuta            | r en Excel har  | Favoritos           |  |

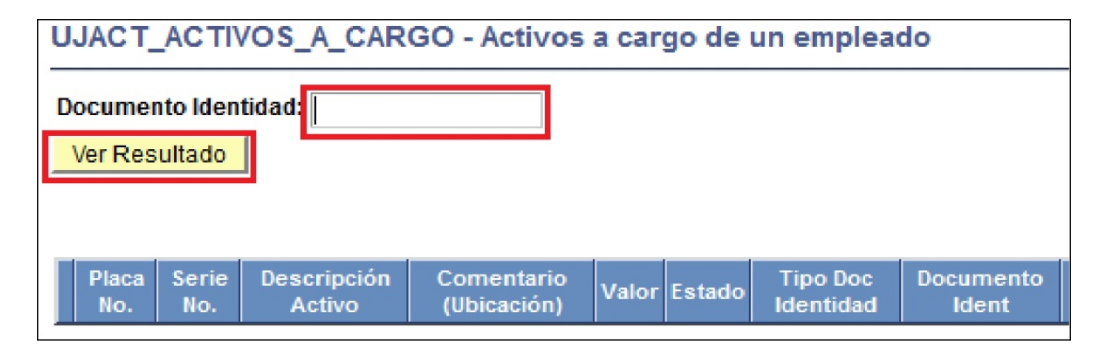

|   | A               | В           | с                               |
|---|-----------------|-------------|---------------------------------|
| 1 | Activos a cargo | 1           |                                 |
| 2 | Placa No.       | Serie No.   | Descripción Activo              |
| 3 | 145870          | OEBKC055486 | TELEFONO PANASONIC KX-TS500 LXB |
| 4 |                 |             |                                 |
| 5 |                 |             |                                 |
| 6 |                 |             |                                 |

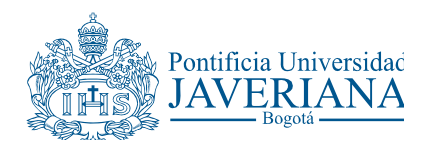

### PASO 4

9) La opción **Favoritos** le permite guardar el nombre de una consulta para que cada vez que ingrese a la funcionalidad de **Visor de Consultas** aparezca listada en pantalla sin necesidad de realizar la búsqueda.

Para seleccionar una consulta como favorita oprima el enlace **Favoritos** correspondiente a la consulta que desea guardar como favorita.

|                                                                           | Resultados Búsqueda   |                                |           |         |                  |                   |           |                    |  |
|---------------------------------------------------------------------------|-----------------------|--------------------------------|-----------|---------|------------------|-------------------|-----------|--------------------|--|
| *Vista Carpeta:Todas Carpetas                                             |                       |                                |           |         |                  |                   |           |                    |  |
| Consultas Personalizar   Buscar   Ver Todo   # Primero 🖬 1-3 de 3 🕑 Útima |                       |                                |           |         |                  |                   |           |                    |  |
|                                                                           | Nombre Consulta       | Descripción                    | Propiedad | Carpeta | Ejecutar en HTML | Ejecutar en Excel | Programar | Añadir a Favoritos |  |
|                                                                           | UJACT_ACTIVOS_A_CARGO | Activos a cargo de un empleado | Pública   | ACTIVOS | HTML             | Excel             | Programar | Favoritos          |  |
|                                                                           | UJACT_ACTIVOS_X_PLACA | Consulta Activos por No. placa | Pública   | ACTIVOS | HTML             | Excel             | Programar | Favoritos          |  |
|                                                                           | UJACT_ACTIVOS_X_SERIE | Consulta activos por No. serie | Pública   | ACTIVOS | HTML             | Excel             | Programar | Favoritos          |  |

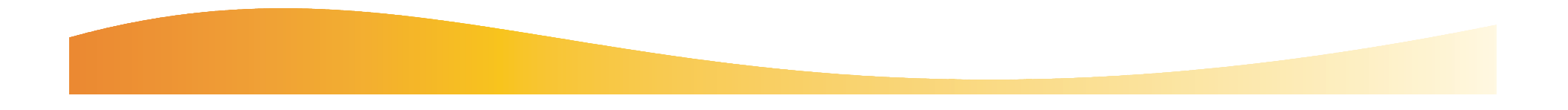

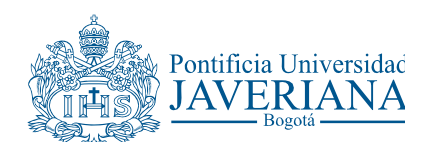

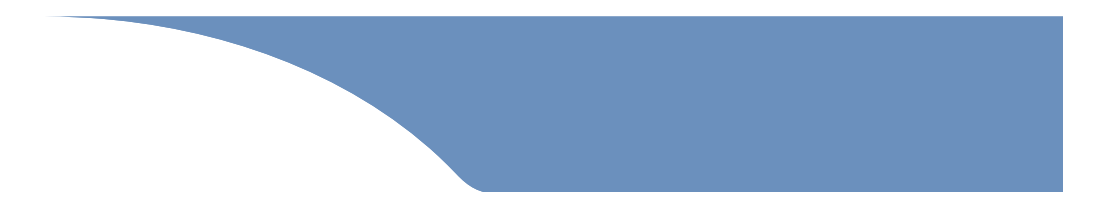

| Revisado por                        | Aprobado por                 |
|-------------------------------------|------------------------------|
| Jefe de la Oficina de Activos Fijos | Director de Recursos Físicos |

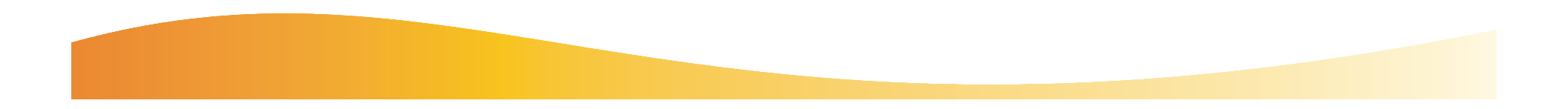